## 🗹 はじめに

電子メールの送受信を行うためには、メールアカウントの設定が必要となります。 設定を行うには、「メールアドレス」「パスワード」「メールサーバー」の入力が必要となりますので、 当社より送付いたしました登録証をお手元にご用意下さい。

\_\_\_\_\_

## 🗹 設定手順

1. Windows Live メール2011を起動します。

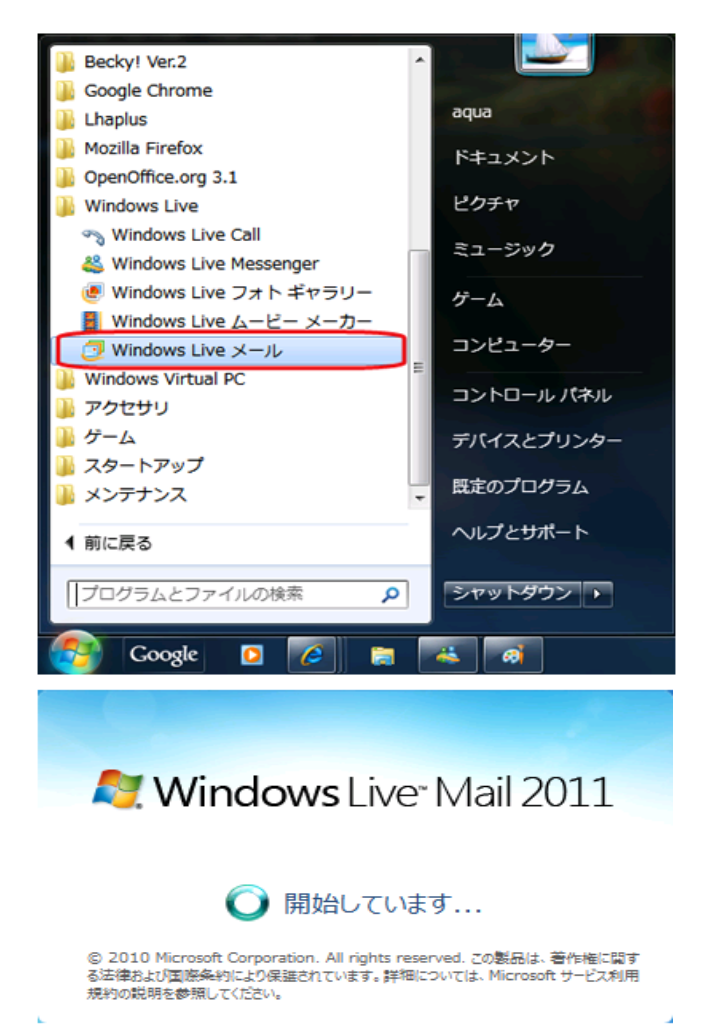

※初回起動時に下記の画面が表示されたら、チェックをはずして【はい】をクリックします。

| Windows Live メール                                            |                                                                                      |
|-------------------------------------------------------------|--------------------------------------------------------------------------------------|
| <u> </u>                                                    | Windows Live メールを通常使用する電子メール プログラムとして設定しますか?                                         |
| _                                                           | 通常使用する電子メール プログラムは、Windows Internet Explorer などのプ<br>ログラムからメッセージやファイルを送信するときに使用されます。 |
| ── <mark></mark> Windows Live メールの起動時にこの設定を確認する( <u>C</u> ) |                                                                                      |
|                                                             | 【はい(Y) いいえ( <u>N</u> )                                                               |

2. 【アカウント】を選択し、【電子メール】をクリックします。

| 🔁   🔒 🞧 🔠 🔻   クイック分類 - Wir                      | dows Live X-JL                                                                                                    |
|-------------------------------------------------|----------------------------------------------------------------------------------------------------|
| ▶ ■ ホーム フォルダー 表示                                | アカウント                                                                                                    |
| 電子メール<br>ガループ<br>の<br>プロパティ                     |                                                                                                    |
| ▲ クイック分類 🍕                                      | ◀ 5月 ▶                                                                                                    |
| 未開封のメール<br>知り合いからの未開封のメー・・<br>未開封のフィード<br>送信トレイ | 日月火水木金土<br>1 2 3 4 5 6 7<br>8 9 1011121314<br>15161718192021<br>22232425262728<br>293031 1 2 3 4<br>5 6 7 8 9 1011 |
| 2 メール                                           | 今日                                                                                                    |
| 🚵 カレンダー                                         |                                                                                                    |
| □□ アドレス帳                                        | 今日 (05/10) の<br>予定をごから入力                                                                                           |
| S 7 F                                           | できます                                                                                                    |
| 💽 ニュースグループ                                      |                                                                                                    |
|                                                 | オンライン作業中 🎱                                                                                                    |

3. 以下のように設定し、【次へ】をクリックします。

| · · · · · · · · · · · · · · · · · · ·                                                                                                    |                                                                                                    |      |
|----------------------------------------------------------------------------------------------------|----------------------------------------------------------------------------------------------------|------|
| 白八本靑フ, 비고+古                                                                                                    |                                                                                                    |      |
| <ul> <li>日分の電子×ールアカウ</li> <li>Windows Live ID をお持ちの場合はここでサ・<br/>Windows Live にサインイン</li> <li>電子メールアドレス:</li> <li>info@suminchu.ne.jp</li> <li>新レくメールアドレスを作成する方はこちら</li> <li>パスワード:</li> <li>パスワード:</li> <li>パスワード:</li> <li>パスワードを保存する(B)</li> <li>表示名:</li> <li>(ユワードを保存する(B)</li> <li>表示名:</li> <li>(ユロード・アンニティ</li> <li>この電子メールアカウントを既定にする。</li> <li>デ動でサーバー設定を構成する(<u>C</u>)</li> </ul> | ントを追加する<br>インインしてください。<br>Windows Live メール ではほとんどの電子メール アカウ:<br>使いになれます。たとえば<br>Hotmail<br>Gmail<br>などが利用可能です。 | vたをお |
|                                                                                                    | +++>,4711.                                                                                                    | 龙人   |

| 電子メールアドレス      | 登録証記載のメールアドレス                                   |
|----------------|-------------------------------------------------|
| パスワード          | 登録証記載のパスワード<br>※大文字・小文字を判別いたしますので正確に<br>ご入力下さい。 |
| パスワードを保存する     | チェックを入れます。                                      |
| 表示名            | 任意の名前を入力します。<br>※メールの差出人として相手へ表示されます。           |
| 手動でサーバー設定を構築する | チェックを入れます。                                      |

4. 以下のように設定し、【次へ】をクリックします。

| ⑦ Windows Live メール                          |                                                   |  |
|---------------------------------------------|---------------------------------------------------|--|
|                                             |                                                   |  |
| サーバー設定を構成<br>電子メール サーバーの設定がわからない場合は、ISP またに | はネットワーク管理者に連絡してください。                              |  |
| 受信サーバー情報                                    | 送信サーバー情報                                          |  |
| サーバーの種類:                                    | サーバーのアドレス: ポート:                                   |  |
| POP 👻                                       | 送信メールサーバー 587                                     |  |
| サーバーのアドレス: ポート:                             | セキュリティで保護された接続 (SSL) が必要( <u>R</u> )<br>たちにも必要(A) |  |
| 受信メールサーバー 110                               | 1864117790安(百)                                    |  |
| セキュリティで保護された接続 (SSL) が必要( <u>R</u> )        |                                                   |  |
| 次を使用して認証する:                                 |                                                   |  |
| ንሀፖ テキスト                                    |                                                   |  |
| ログオン ユーザー名:                                 |                                                   |  |
| お客様のメールアドレス                                 |                                                   |  |
|                                             | キャンセル 戻る 次へ                                       |  |

| 受信サーバーの種類   | POP                 |
|-------------|---------------------|
| 受信サーバーのアドレス | pop.suminchu.ne.jp  |
| ポート         | 110                 |
| 次を使用して認証する  | クリアテキスト             |
| ログオンユーザー名   | 登録証記載のメールアドレス       |
| 送信サーバーのアドレス | smtp.suminchu.ne.jp |
| ポート         | 587                 |
| 認証が必要       | チェックしない             |

5.【完了】をクリックします。

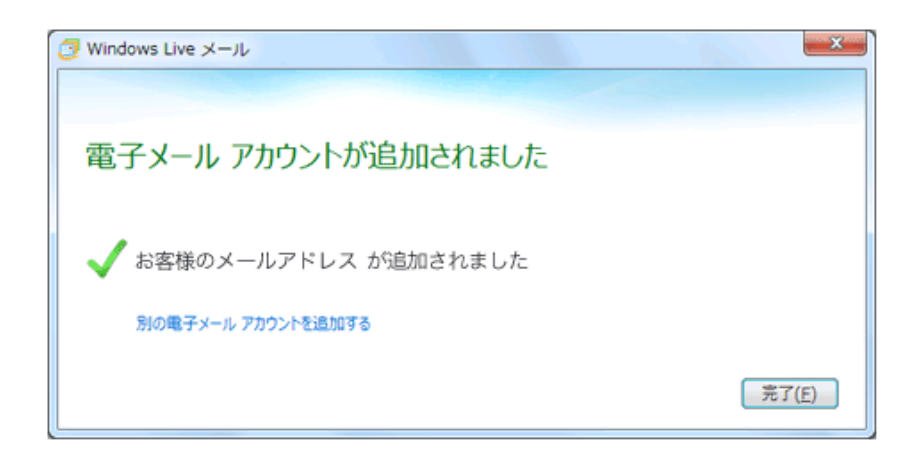

以上で設定は完了となります。

◎ご自身宛てにメールを送信するなどして、送受信ができるがご確認下さい。